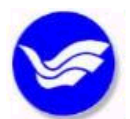

## 國 立 臺 灣 海 洋 大 學

| 文件類別 | 標準作業流程    | 编號   | 圖-編-12   | 頁 次 | 1/3  |
|------|-----------|------|----------|-----|------|
| 文件名稱 | 主題書展作業流程  | 公布日期 | 109-3-24 | 版次  | 1    |
| 單 位  | 圖書暨資訊處採編組 | 承辦人  | 柯淑純      | 分機  | 1184 |

## 1 目的與範圍

規範圖書館主題書展之作業程序,提升館藏利用率及推廣閱讀習慣。

- 2 參考文件(法規/依據)
  - 2.1 本校法規

2.1.1 國立臺灣海洋大學圖書館借書規則

- 3 權責單位
  - 3.1 圖書暨資訊處採編組
- 4 對象
  - 4.1 校內人員
    - 4.1.1 全校教職員工生
    - 4.1.2 兼任教師(含客座教授)
    - 4.1.3 教師研究計畫助理(含博士後研究員)
    - 4.1.4 交換學生
  - 4.2 校外人士
    - 4.2.1 校友
    - 4.2.2 校外一般民眾

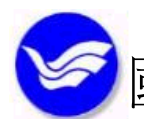

✓國立臺灣海洋大學 (續頁)

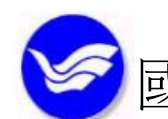

🛩 國 立 臺 灣 海 洋 大 學

(續頁)

| 文件類別 | 標準作業流程   | 编號   | 圖-編-12   | 頁 次 | 3/3 |
|------|----------|------|----------|-----|-----|
| 文件名稱 | 主題書展作業流程 | 公布日期 | 109-3-24 | 版次  | 1   |

6 作業內容

- 6.1 主題書展
  - 6.1.1 依全校師生需求尋找合適的主題書目,並搜尋本館館藏書目。
  - 6.1.2 至書架上抽取圖書,包書套及貼識別貼紙(主題書展圖書,借期X天)於封面。
  - 6.1.3 設計海報並輸出列印,確認展出時間、地點。
  - 6.1.4 進圖書館自動化系統之流通模組設定「指參」註記。
  - 6.1.5 俟展出時間結束後,再更改註記狀態,即可恢復流通狀態。
  - 6.1.6 再進入 MyLib 圖書館之館務系統登入帳號及密碼,點選外部子系統之主題書展管理,新主題的建置是進入主題大項管理,
  - 6.1.7 輸入必要資料完成後再到細項管理。
  - 6.1.8 各書的建置是在細項管理,需逐本鍵入必要各欄位之資料。
  - 6.1.9 每本書需先掃瞄該書之封面,並以其條碼號存檔,以備在圖片上傳時點選瀏覽。
- 6.2 撤展
  - 6.2.1 將置於二樓 SMART 書架上展出圖書收回,進入圖書館自動化系統之流通模組,全 選後改回原來狀態即可。
  - 6.2.2 若主題書有讀者預約時,先以自己插入預約,待書還回時先取消該讀者的預約, 做好設定後再幫取消預約的讀者恢復預約,要記得刷還書如何讀者才可以收到預約通知。
- 7 控制重點
  - 7.1 規劃主題書展進行圖書推廣,並依相關規定辦理自動化系統設定及圖書加工。
- 8 附件:無

| 承辦人 | 二級單位主管 | 一級單位主管 |  |
|-----|--------|--------|--|
|     |        |        |  |